# Refund Sales or eComm Order (After shipment)

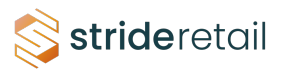

**1** This tutorial is for processing a partial refund for an eCommerce order. The same principals can be applied to a full order refund.

First the items will need to be "returned" and "received". Then an invoice credit note will be generated and a refund (full or partial) processed. Finally the refund transaction will be applied to the credit note.

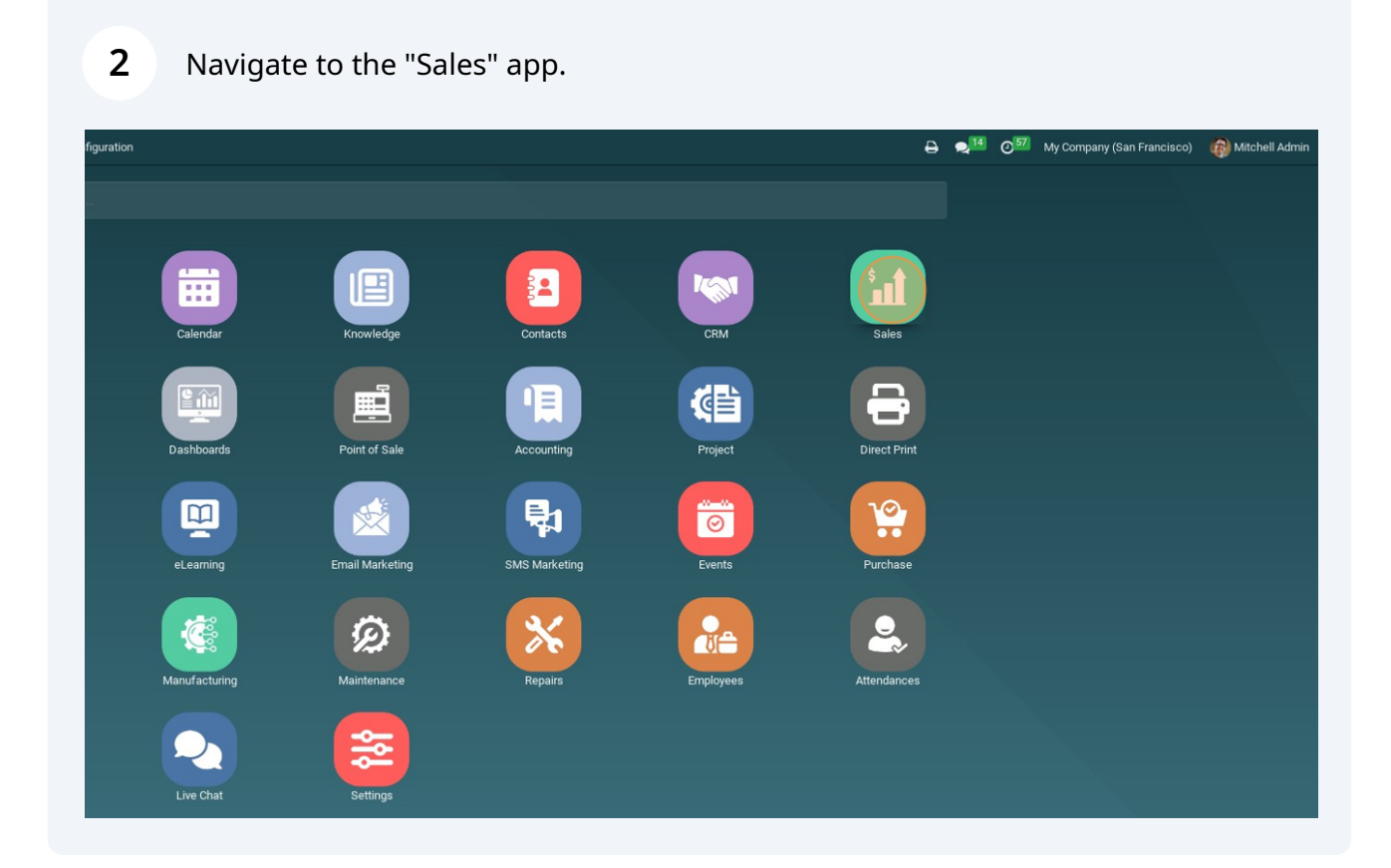

# **3** Remove any filters

|                  | T My Quotations × Bearch | ★ Favorites                |
|------------------|--------------------------|----------------------------|
| Salesperson      | Activities               | Company                    |
| Mitchell Admin   | 0                        | My Company (San Francisco) |
| 🚳 Mitchell Admin | Ø                        | My Company (San Francisco) |
| Mitchell Admin   | Ø                        | My Company (San Francisco) |
| Mitchell Admin   | 0                        | My Company (San Francisco) |
| Mitchell Admin   | Ø                        | My Company (San Francisco) |
| Mitchell Admin   | Ø                        | My Company (San Francisco) |
| Mitchell Admin   | 0                        | My Company (San Francisco) |
| Mitchell Admin   | 0                        | My Company (San Francisco) |
| Mitchell Admin   | 0                        | My Company (San Francisco) |

4

Search for the required SO.

## **5** Select the SO

| 🎫 ổ strideretail | Sales Orders | To Invoice | Products | Reporting   | Configuration  |             |                  |            |             |                 |
|------------------|--------------|------------|----------|-------------|----------------|-------------|------------------|------------|-------------|-----------------|
| Quotations       |              |            |          |             |                |             | Order 108        | × Search   |             |                 |
| NEW 📥            |              |            |          |             |                |             | <b>T</b> Filters | 📚 Group By | ★ Favorites |                 |
| Number           | Creation Da  | ate        |          | Customer    |                | Salesperson |                  | Activities | Company     |                 |
| S00108           | 09/07/2023   |            |          | YourCompany | Mitchell Admin |             |                  | 0          | My Company  | (San Francisco) |
|                  |              |            |          |             |                |             |                  |            |             |                 |
|                  |              |            |          |             |                |             |                  |            |             |                 |
|                  |              |            |          |             |                |             |                  |            |             |                 |
|                  |              |            |          |             |                |             |                  |            |             |                 |
|                  |              |            |          |             |                |             |                  |            |             |                 |
|                  |              |            |          |             |                |             |                  |            |             |                 |
|                  |              |            |          |             |                |             |                  |            |             |                 |
|                  |              |            |          |             |                |             |                  |            |             |                 |
|                  |              |            |          |             |                |             |                  |            |             |                 |
|                  |              |            |          |             |                |             |                  |            |             |                 |
|                  |              |            |          |             |                |             |                  |            |             |                 |
|                  |              |            |          |             |                |             |                  |            |             |                 |
|                  |              |            |          |             |                |             |                  |            |             |                 |
|                  |              |            |          |             |                |             |                  |            |             |                 |
|                  |              |            |          |             |                |             |                  |            |             |                 |

# **6** This SO had 3 deliverable products. 1 drawer and 2 yards of fabric.

| ations / S00108                     |                                            |          |                  |                                               | ⊖ Print ≜ Download Ø    | Action 1/   | 1 < > New       | Send mess          | age Log note                                       | O Activities                            |                              |                         |
|-------------------------------------|--------------------------------------------|----------|------------------|-----------------------------------------------|-------------------------|-------------|-----------------|--------------------|----------------------------------------------------|-----------------------------------------|------------------------------|-------------------------|
| BY EMAIL CANCEL                     |                                            |          |                  |                                               | QUOTATION               | QUOTATION S | ENT SALES ORDER |                    |                                                    |                                         | Tor                          | day                     |
|                                     |                                            |          | <b>a</b> 1       | Delivery I In                                 | voices Custor<br>Previe | ner C       | • Payment Tra_  | Strid<br>The       | Admin - 4 minutes<br>ayment related to             | ago<br>the transaction wi               | ith referenc                 | e S00108-1 ha           |
| 00108                               |                                            |          |                  |                                               |                         |             |                 | Mitch<br>Invoi     | ell Admin - 4 minut<br>ce INV/2023/0011            | es ago<br>9 paid                        |                              |                         |
| ustomer YourCompany<br>215 Vine St  | r, Mitchell Admin                          |          | Order<br>Priceli | Date ? 12/05/2023 21<br>st ? Public Pricelist | :28:50<br>: (USD)       |             |                 | Strid<br>Sul<br>He | Admin - 4 minutes<br>bject: My Company<br>lo,      | opo 🔤<br>(San Francisco) (              | Order (Ref S                 | 00108)                  |
| Scranton PA 1<br>United States      | 8503                                       |          | Payme            | ent Terms Immediate Pa                        | yment                   |             |                 | You<br>The         | ir order <b>S00108</b> am<br>ink you for your tru: | ounting in \$ 127.4<br>st!              | 3 has been o                 | confirmed.              |
| elivery Address YourCompany         | ıy, Mitchell Admin                         |          |                  |                                               |                         |             |                 | Do                 | not hesitate to conf                               | act us if you have                      | any question                 | ns.                     |
| uotation Template                   |                                            |          |                  |                                               |                         |             |                 | Pro                | ducts                                              | Drawer                                  | Quantity                     | \$ 110.50               |
| Order Lines Other Info Cu           | stomer Geolocation                         |          |                  |                                               |                         |             |                 |                    |                                                    |                                         |                              |                         |
| Product                             | Description                                | Quantity | Delivered        | Invoiced UoM                                  | Unit Price Taxes        | Disc.%      | Subtotal ≢      |                    |                                                    | Dit Dot Blue                            | 1.0                          | \$ 13.99                |
| FURN_8855] Drawer                   | [FURN_8855] Drawer                         | 1.000    | 1.000            | 1.000 Units                                   | 110.50                  | 0.00        | \$ 110.50 💼     |                    |                                                    |                                         |                              |                         |
| Dit Dot Blue                        | Dit Dot Blue                               | 1.000    | 1.000            | 1.000 Units                                   | 13.99 (Tax Exempt)      | 0.00        | \$13.99 🗃       |                    |                                                    | Dit Dot Blue                            | 1.0                          | \$ 13.99                |
|                                     | Size*: Large<br>Color: Red                 |          |                  |                                               |                         |             |                 |                    | in a r<br>pri g                                    | 10% off<br>Office                       | 1.0                          | \$ -11.05               |
| it Dot Blue                         | Dit Dot Blue<br>Size*: Large<br>Color: Red | 1.000    | 1.000            | 1.000 Units                                   | 13.99 (Tax Exempt)      | 0.00        | \$13.99 會       |                    |                                                    | Fumilure                                | Def                          | ivery: \$ 0.0<br>\$ 127 |
| Delivery_007] Free delivery charge: | Free delivery charges<br>Free Shipping     | 1.000    | 0.000            | 1.000 Units                                   | 0.00 (Tax Exempt)       | 0.00        | \$0.00 🗎        |                    |                                                    |                                         | Sub                          | Taxes: 0                |
| 0% off Office Furniture             | Discount: 10% off Office<br>Furniture      | 1.000    | 0.000            | 1.000 Units                                   | -11.05                  | 0.00        | \$-11.05 💼      |                    |                                                    |                                         | 1                            | Total: \$ 127<br>.43    |
| dd a product Add a section A        | dd a note                                  |          |                  |                                               |                         |             |                 | Bill               | to: 215 Vine St Scr<br>ment Method: ···· (         | anton Pennsylvani<br>Credit Card XX 424 | a 18503 Uni<br>2 (\$ 127.43) | ted States              |
|                                     |                                            |          |                  | UP                                            | DATE SHIPPING COST COL  | PON CODE    | PROMOTIONS      | Shi                | p to: 215 Vine St Sc                               | ranton Pennsylvar                       | nia 18503 U                  | nited States            |

To initiate a return, go to the "Delivery Order" by clicking this icon.

7

| 🛙 🌍 strideretail 🛛 Sales       | Orders To Invoice Products            | Reporting Confi | guration           |                       |                        |              |                  |                                              | 8                                  | • • 14                        | © <sup>57</sup> My   |
|--------------------------------|---------------------------------------|-----------------|--------------------|-----------------------|------------------------|--------------|------------------|----------------------------------------------|------------------------------------|-------------------------------|----------------------|
| Juotations / S00108            |                                       |                 |                    |                       | ⊖ Print ≛ Download Ø   | Action 1     | /1 < > New       | Send message Log n                           | ote Ø Activities                   |                               |                      |
| SEND BY EMAIL CANCEL           |                                       |                 |                    |                       | QUOTATION              | QUOTATION    | SENT SALES ORDER |                                              |                                    | То                            | iay                  |
|                                |                                       |                 | <b>a</b> 1         | elivery               | voices S Custor        | ner<br>v     | Payment Tra      | Stride Admin - 4 min<br>The payment relate   | utes ago<br>d to the transaction w | vith referenc                 | e S00108-1 h         |
| 000100                         |                                       |                 |                    |                       |                        |              |                  | Mitchell Admin - 4 =                         | inutes ago<br>0119 naid            |                               |                      |
| 500108                         |                                       |                 |                    |                       |                        |              |                  | Stride Admin - 4 min                         | utes ago 🔛                         |                               |                      |
| Customer YourCo<br>215 Vir     | ompany, Mitchell Admin<br>ne St       |                 | Order I<br>Priceli | Date? 12/05/2023 21   | :28:50<br>t (USD)      |              |                  | Subject: My Com<br>Hello,                    | oany (San Francisco)               | Order (Ref S                  | 00108)               |
| Scranti<br>United              | on PA 18503<br>States                 |                 | Payme              | nt Terms Immediate Pa | iyment                 |              |                  | Your order <b>S0010</b><br>Thank you for you | amounting in \$ 127.4<br>r trust!  | 43 has been                   | confirmed.           |
| Invoice Address Yourc          | ompany, Mitchell Admin                |                 |                    |                       |                        |              |                  | Do not hesitate to                           | contact us if you have             | e any questio                 | ns.                  |
| Delivery Address YourC         | ompany, Mitchell Admin                |                 |                    |                       |                        |              |                  | Products                                     |                                    | Quantity                      | VAT Excl.            |
| Quotation Template             |                                       |                 |                    |                       |                        |              |                  | <b>I</b>                                     | Drawer                             | 1.0                           | \$ 110.50            |
| Order Lines Other Info Product | Customer Geolocation<br>Description   | Quantity        | Delivered          | Invoiced UoM          | Unit Price Taxes       | Disc.%       | Subtotal 🚅       |                                              | Dit Dot Blue                       | 10                            | \$ 13 99             |
| [FURN_8855] Drawer             | [FURN_8855] Drawer                    | 1.000           | 1.000              | 1.000 Units           | 110.50                 | 0.00         | \$110.50 💼       |                                              | DIEDOLDIGE                         | 1.0                           | 0 10.57              |
| Dit Dot Blue                   | Dit Dot Blue                          | 1.000           | 1.000              | 1.000 Units           | 13.99 (Tax Exempt)     | 0.00         | \$ 13.99 📋       |                                              | Dit Dot Blue                       | 1.0                           | \$ 13.99             |
|                                | Size*: Large<br>Color: Red            |                 |                    |                       |                        |              |                  | 1 1 1 1 1 1 1 1 1 1 1 1 1 1 1 1 1 1 1        | 10% off<br>Office                  | 1.0                           | \$-11.05             |
|                                | Dit Dot Blue                          | 1.000           | 1.000              | 1.000 Units           | 13.99 (Tax Exempt)     | 0.00         | \$13.99 💼        |                                              | Furniture                          |                               |                      |
|                                | Size*: Large                          |                 |                    |                       |                        |              |                  |                                              |                                    | De                            | ivery: \$ 0.0        |
| Delivery 007] Free delivery of | color: Red                            | 1.000           | 0.000              | 1.000 Units           | 0.00 (Tax Exempt)      | 0.00         | \$0.00 🛱         |                                              |                                    | Sub                           | Total: 5 127         |
|                                | Free Shipping                         | 1.000           | 2.200              |                       | (lax excrept)          | 5.00         | ¢ 1.00 B         |                                              |                                    | 1                             | Taxes: 0             |
| 10% off Office Furniture       | Discount: 10% off Office<br>Furniture | 1.000           | 0.000              | 1.000 Units           | -11.05                 | 0.00         | \$-11.05 🗎       |                                              |                                    |                               | Total: \$ 127<br>.43 |
| d a product Add a section      | on Add a note                         |                 |                    |                       |                        |              |                  | Bill to: 215 Vine S<br>Payment Method:       | Scranton Pennsylvan                | nia 18503 Un<br>42 (\$ 127.43 | ited States<br>)     |
| •                              |                                       |                 |                    | UP                    | DATE SHIPPING COST COU | PON CODE     | PROMOTIONS       | Ship to: 215 Vine                            | St Scranton Pennsylva              | inia 18503 U                  | nited States         |
| Terms & Conditions: https://d  | lemo strideretail com/terms           |                 |                    |                       | 16                     | toxed Amount | ¢ 197 49         | Shipping Method                              | Free delivery charges              | (Free)                        |                      |

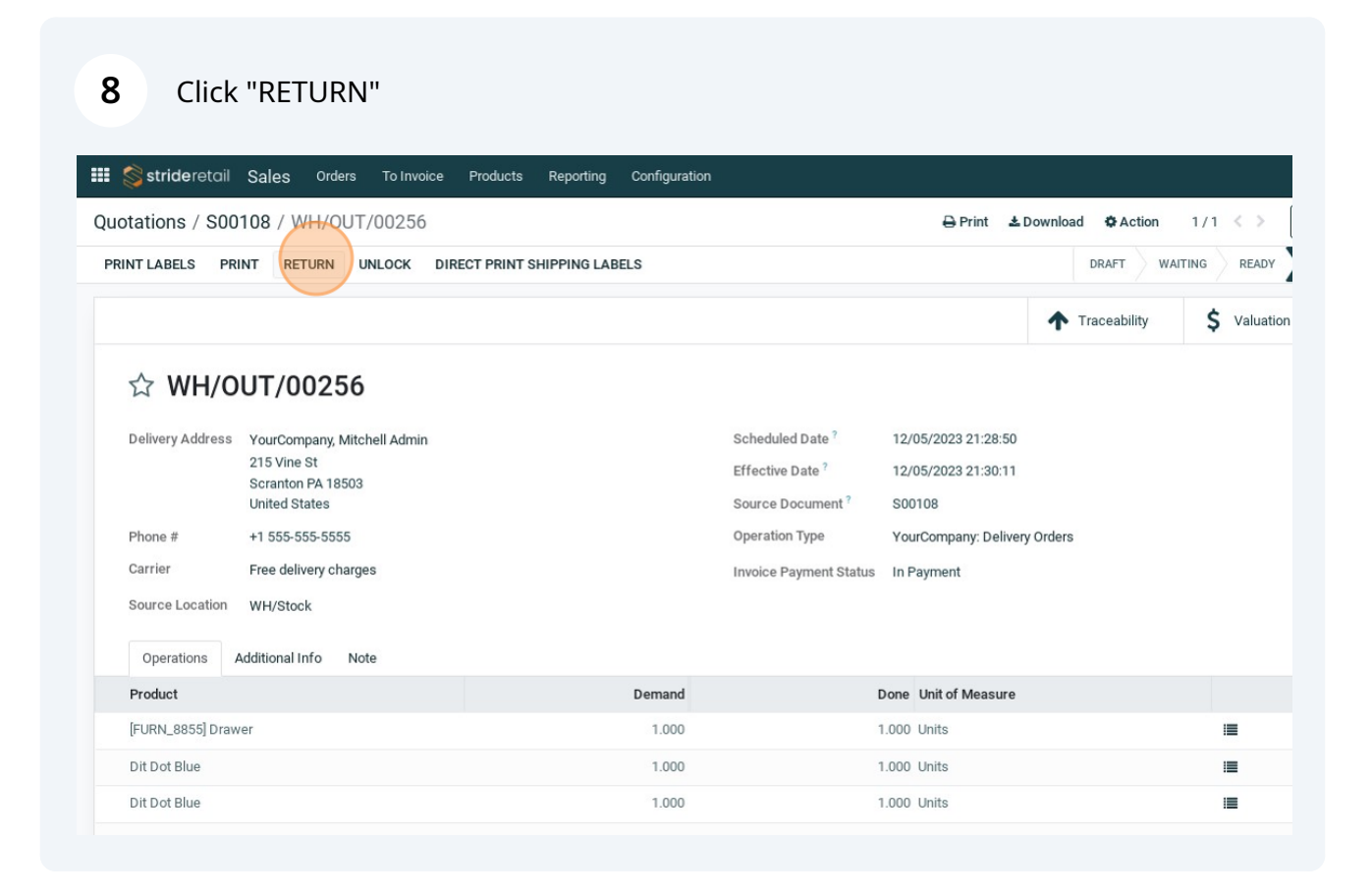

Set the quantities to return. "0" indicates that the items are not being returned. In this case the drawer is the only thing being returned.

| Reverse Transfer                |                                           |                          | A second second |
|---------------------------------|-------------------------------------------|--------------------------|----------------------------------------------------------------------------------------------------|
| T SHIPPIN<br>Product            |                                           | Quantity Unit of Measure | Today                                                                                                    |
| [FURN_8855] Drawer              |                                           | 1.000 Units              | <b>8</b>                                                                                                    |
| Dit Dot Blue                    |                                           | 1.000 Units              | ÷.                                                                                                    |
| Dit Dot Blue                    |                                           | 1.000 Units              | 會 Ivery charges for shipping with tracking numbe                                                                                                    |
| Return Location <u>WH/Stock</u> |                                           |                          |                                                                                                    |
| Demand                          | Done Unit of Measure                      | <del>z</del>             |                                                                                                    |
|                                 |                                           |                          |                                                                                                    |
| 1.000                           | 1.000 Units                               |                          |                                                                                                    |
| 1.000                           | 1.000 Units                               | -                        |                                                                                                    |
| 1.000<br>1.000<br>1.000         | 1.000 Units<br>1.000 Units<br>1.000 Units | -                        |                                                                                                    |
| 1.000<br>1.000<br>1.000         | 1.000 Units<br>1.000 Units<br>1.000 Units | -                        |                                                                                                    |
| 1.000<br>1.000<br>1.000         | 1.000 Units<br>1.000 Units<br>1.000 Units | -                        |                                                                                                    |
| 1.000                           | 1.000 Units<br>1.000 Units<br>1.000 Units | -                        |                                                                                                    |

#### 10 Example

| cts Report | ting Configuration       |                      |                          | <b>∂ ₽</b> <sup>14</sup> |
|------------|--------------------------|----------------------|--------------------------|--------------------------|
|            | Reverse Transfer         |                      |                          | ctivities                |
|            | Product                  |                      | Quantity Unit of Measure |                          |
|            | [FURN_8855] Drawer       |                      | 1.000 Units              | â                        |
|            | Dit Dot Blue             |                      | 0.000 Units              | <u></u>                  |
|            | Dit Dot Blue             | •                    | 0.000 Units              | ivery charges for        |
|            |                          |                      |                          |                          |
|            | Return Location WH/Stock |                      |                          | rom: <b>S0010</b> 8      |
|            | RETURN CANCEL            |                      |                          |                          |
|            |                          |                      |                          |                          |
|            |                          |                      |                          |                          |
|            | Demand                   | Done Unit of Measure | *                        |                          |
|            | 1.000                    | 1.000 Units          | :=                       |                          |
|            | 1.000                    | 1.000 Units          | :=                       |                          |
|            | 1.000                    | 1.000 Units          | =                        |                          |
|            |                          |                      |                          |                          |

#### 9

# 11 Click "RETURN"

| III 📚 stride retail Sales Orders To Invoice Products Report                                                                                                    | ting Configuration       |                      |                         |
|----------------------------------------------------------------------------------------------------|--------------------------|----------------------|-------------------------|
| Quotations / S00108 / WH/OUT/00256                                                                                                    | Reverse Transfer         |                      |                         |
| PRINT LABELS PRINT RETURN UNLOCK DIRECT PRINT SHIPPIN                                                                                                    | Product                  | c                    | uantity Unit of Measure |
|                                                                                                    | [FURN_8855] Drawer       |                      | 1.000 Units             |
|                                                                                                    | Dit Dot Blue             |                      | 0.000 Units             |
| ☆ WH/OUT/00256                                                                                                    | Dit Dot Blue             | Ŧ                    | 0.000 Units             |
| Delivery Address YourCompany, Mitchell Admin<br>215 Vine St<br>Scranton PA 18503<br>United States<br>Phone # +1 555 555 5555<br>Carrier Free delivery charges<br>Source Location WH/Stock | Return Location WH/Stock |                      |                         |
| Product                                                                                                    | Demand                   | Done Unit of Measure | #                       |
| [FURN_8855] Drawer                                                                                                    | 1.000                    | 1.000 Units          | =                       |
| Dit Dot Blue                                                                                                    | 1.000                    | 1.000 Units          |                         |
| Dit Dot Blue                                                                                                    | 1.000                    | 1.000 Units          | =                       |
|                                                                                                    |                          |                      |                         |
|                                                                                                    |                          |                      |                         |
|                                                                                                    |                          |                      |                         |
|                                                                                                    |                          |                      |                         |

# **12** This will create a WH/RET record.

| OLT GOAL                                        | ITTTES PRI                                                          | NI PRIN                    | IT LABELS | UNLOCK | CANCEL |          |                                                                               |                                                                  |                  | DRAFT | WAITING | READY | DONE | -            |                                  |
|-------------------------------------------------|---------------------------------------------------------------------|----------------------------|-----------|--------|--------|----------|-------------------------------------------------------------------------------|------------------------------------------------------------------|------------------|-------|---------|-------|------|--------------|----------------------------------|
| ☆ WH/RE                                         | т/0000                                                              | 3                          |           |        |        |          |                                                                               |                                                                  |                  |       |         |       |      | This         | chell Ac<br>s transf<br>chell Ac |
| Receive From<br>Carrier<br>Destination Location | YourCompa<br>215 Vine St<br>Scranton PA<br>United State<br>WH/Stock | ny, Mitchell<br>18503<br>s | Admin     |        |        |          | Scheduled Date <sup>?</sup><br>Source Document <sup>?</sup><br>Operation Type | 12/05/2023 21:33:34<br>Return of WH/OUT//<br>YourCompany: Return | 0<br>00256<br>ns |       |         |       |      | <b>V</b> Tra | nsfer cr                         |
| Product                                         |                                                                     | Note                       |           |        | Demand |          |                                                                               | Done Unit of N                                                   | leasure          |       |         |       | *    |              |                                  |
| [FURN_8855] Drawer                              |                                                                     |                            |           |        | 1.000  | <b>L</b> |                                                                               | 0.000 Units                                                      |                  |       |         |       | 8    |              |                                  |
| Add a line                                      |                                                                     |                            |           |        |        |          |                                                                               |                                                                  |                  |       |         |       |      |              |                                  |
| PUT IN PACK                                     |                                                                     |                            |           |        |        |          |                                                                               |                                                                  |                  |       |         |       |      |              |                                  |
|                                                 |                                                                     |                            |           |        |        |          |                                                                               |                                                                  |                  |       |         |       |      |              |                                  |

#### 13 Click "S00108"

| Receive From       YourCompany, Mitchell Admin       scheduled Date <sup>2</sup> 12/05/2023 21:33:30         215 Vine St       Scranton PA 18503       Source Document <sup>2</sup> Return of WH/0UT/00256         Operation States       Operation Type       YourCompany, Returns       VourCompany, Returns         Carrier       VourCompany, Mitchell Admin       Image: Carrier       VourCompany, Returns       VourCompany, Returns         Product       Demand       Done Unit of Measure       Image: Carrier       VourCompany, Returns         FURN_8855] Drawer       1.000 Image: Carrier       0.000 Units       Image: Carrier         Add Line       VourCompany, Returns       Image: Carrier       Image: Carrier                                                                                                    |                                                | ANTITIES PRINT PRIN<br>ET/00003                                                         | T LABELS | UNLOCK | CANCEL |                                                         |                                                                        | DRAFT WAI | TING REA | DY DONE | Mitchell Adm<br>This transfer |
|----------------------------------------------------------------------------------------------------|------------------------------------------------|-----------------------------------------------------------------------------------------|----------|--------|--------|---------------------------------------------------------|------------------------------------------------------------------------|-----------|----------|---------|-------------------------------|
| Operation         Additional Info         Note           Product         Demand         Done Unit of Measure         Image: Company of the second of the second | Receive From<br>Carrier<br>Destination Locatio | YourCompany, Mitchell.<br>215 Vine St<br>Scranton PA 18503<br>United States<br>MH/Stock | Admin    |        |        | Scheduled Date ?<br>Source Document ?<br>Operation Type | 12/05/2023 21:33:30<br>Return of WH//0UT/00256<br>YourCompany: Returns |           |          |         | Transfer cre                  |
| Add a line                                                                                                    | Operations A Product                           | Additional Info Note                                                                    |          |        | Demand |                                                         | Done Unit of Measure                                                   |           |          | 7       |                               |
|                                                                                                    | Add a line                                     | ei                                                                                      |          |        | 1.000  |                                                         | 0.000 onits                                                            |           |          |         |                               |

**14** Now there are 2 delivery records associated with this SO. One for the original shipment and one for the return shipment.

Note\* Depending on your store policy you may stop here and wait until the product is returned before receiving the return and refunding the customer.

| tations / SOO                                                                                              | 108                                                               |                                                                                                    |                            |                                     |                                                           |                                              |                                         |                                                                                                    |               |                                                         |
|----------------------------------------------------------------------------------------------------|-------------------------------------------------------------------|----------------------------------------------------------------------------------------------------|----------------------------|-------------------------------------|-----------------------------------------------------------|----------------------------------------------|-----------------------------------------|----------------------------------------------------------------------------------------------------|---------------|---------------------------------------------------------|
| ID BY EMAIL CA                                                                                             | ANCEL                                                             |                                                                                                    |                            |                                     |                                                           |                                              |                                         | ION SENT SALES O                                                                                                    | RDER          |                                                         |
|                                                                                                    |                                                                   |                                                                                                    |                            | 60                                  | 2<br>Delivery                                             | 1<br>invoices                                | Customer<br>Preview                     | Payment Tra.                                                                                                    |               | Stride Admin<br>The payment                             |
| \$00108                                                                                                    |                                                                   |                                                                                                    |                            |                                     |                                                           |                                              |                                         |                                                                                                    |               | Mitchell Adm<br>Invoice INV/2                           |
| 300100                                                                                                    |                                                                   |                                                                                                    |                            |                                     |                                                           |                                              |                                         |                                                                                                    | 3             | Stride Admin                                            |
| Customer                                                                                                   | YourCompany,                                                      | Mitchell Admin                                                                                                    |                            | Order                               | r Date ? 12/05/2023 2                                     | 1:28:50                                      |                                         |                                                                                                    |               | Subject: M                                              |
|                                                                                                    | 215 Vine St<br>Scranton PA 1                                      | 8503                                                                                                    |                            | Price                               | list? Public Pricelis                                     | st (USD)                                     |                                         |                                                                                                    |               | Hello,                                                  |
|                                                                                                    | United Otatas                                                     |                                                                                                    |                            | 1                                   |                                                           |                                              |                                         |                                                                                                    |               |                                                         |
|                                                                                                    | United States                                                     |                                                                                                    |                            | Paym                                | nent Terms Immediate Pa                                   | ayment                                       |                                         |                                                                                                    |               | Your order<br>Thank you                                 |
| Invoice Address                                                                                            | YourCompany                                                       | , Mitchell Admin                                                                                                    |                            | Paym                                | nent Terms Immediate Pa                                   | ayment                                       |                                         |                                                                                                    |               | Your order<br>Thank you<br>Do not bes                   |
| Invoice Address<br>Delivery Address                                                                        | YourCompany<br>YourCompany                                        | , Mitchell Admin<br>, Mitchell Admin                                                                                                    |                            | Paym                                | nent Terms Immediate Pr                                   | ayment                                       |                                         |                                                                                                    |               | Your order<br>Thank you<br>Do not hes<br>Products       |
| Invoice Address<br>Delivery Address<br>Quotation Template                                                  | YourCompany<br>YourCompany                                        | ; Mitchell Admin<br>; Mitchell Admin                                                                                                    |                            | Paym                                | eent Terms Immediate P                                    | ayment                                       |                                         |                                                                                                    |               | Your order<br>Thank you<br>Do not hes<br>Products       |
| Invoice Address<br>Delivery Address<br>Quotation Template<br>Order Lines                                   | YourCompany<br>YourCompany<br>YourCompany<br>le<br>Other Info Cus | , Mitchell Admin<br>, Mitchell Admin<br>tomer Geolocation                                                                                                    |                            | Раул                                | ent Terms Immediate P                                     | ayment                                       |                                         |                                                                                                    |               | Your order 3<br>Thank you<br>Do not hesi<br>Products    |
| Invoice Address Delivery Address Quotation Template Order Lines Product                                    | VourCompany<br>YourCompany<br>YourCompany<br>te<br>Other Info Cus | , Mitchell Admin<br>, Mitchell Admin<br>tomer Geolocation<br>Description                                                                                     | Quantity                   | Paym                                | Invoiced UoM                                              | unit Price T                                 | axes Disc.%                             | s Subtotal 🗟                                                                                                    | *             | Your order 5<br>Thank you to<br>Do not hesi<br>Products |
| Invoice Address Delivery Address Quotation Template Order Lines Product [FURN_8855] Draw                   | VourCompany<br>YourCompany<br>YourCompany<br>te<br>Other Info Cus | , Mitchell Admin<br>, Mitchell Admin<br>torner Geolocation<br>Description<br>[FURN_8855] Drawer                                                              | Quantity<br>1.000          | Paym<br>Delivered<br>1.000          | Invoiced UoM<br>1.000 Units                               | unit Price T<br>110.50                       | axes Disc.%<br>0.00                     | 5 Subtotal ⊒<br>0 \$110.50 ⊜                                                                                                    | <u>*</u>      | Your order 5<br>Thank you<br>Do not hesi<br>Products    |
| Invoice Address Delivery Address Quotation Template Order Lines C Product [FURN_8855] Draw Dit Dot Blue    | VourCompany<br>YourCompany<br>YourCompany<br>te<br>Other Info Cus | , Mitchell Admin<br>, Mitchell Admin<br>tomer Geolocation<br>Description<br>[FURN_8855] Drawer<br>Dit Dot Blue                                               | Quantity<br>1.000<br>1.000 | Paym<br>Delivered<br>1.000<br>1.000 | Invoiced UoM<br>1.000 Units<br>1.000 Units                | Unit Price T<br>110.50<br>13.99 (            | Tax Exempl) 0.00                        | - Subtotal ⊒<br>0 \$110.50 ∰<br>0 \$13.99 ∰                                                                                           | 2             | Your order 5<br>Thank you<br>Do not head<br>Products    |
| Invoice Address Delivery Address Quotation Template Order Lines C Product [FURN_8855] Draw Dit Dot Blue    | VourCompany<br>YourCompany<br>YourCompany<br>te<br>Other Info Cus | , Mitchell Admin<br>, Mitchell Admin<br>tomer Geolocation<br>Description<br>[FURN_8855] Drawer<br>Dit Dot Blue<br>Size*: Large                               | Quantity<br>1.000<br>1.000 | Paym<br>Delivered<br>1.000<br>1.000 | Invoiced UoM<br>1.000 Units<br>1.000 Units                | Unit Price T<br>110.50<br>13.99 (            | Taxes Disc.%<br>0.00<br>Tax Exempt 0.00 | ; Subtotal ∓<br>0 \$110.50 ∰<br>0 \$13.99 ∰                                                                                           | *             | Your order<br>Thank you<br>Do not hesi<br>Products      |
| Invoice Address Delivery Address Quotation Template Order Lines Product [FURN_8855] Draw Dit Dot Blue      | vourCompany<br>YourCompany<br>YourCompany<br>te<br>Other Info Cus | , Mitchell Admin<br>, Mitchell Admin<br>tomer Geolocation<br>Description<br>[FURN_8855] Drawer<br>Dit Dot Blue<br>Size*: Large<br>Color: Red                 | Quantity<br>1.000<br>1.000 | Paym<br>Delivered<br>1.000<br>1.000 | Invoiced UoM<br>1.000 Units<br>1.000 Units                | Unit Price T<br>110.50<br>13.99 (            | axes Disc.%<br>0.00<br>Tax Exempt 0.00  | ; Subtotal ∓<br>) \$110.50 ∰<br>) \$13.99 ∰                                                                                           | <b>*</b><br>1 | Your order<br>Thank you<br>Do not hess<br>Products      |
| Invoice Address Delivery Address Quotation Template Order Lines (FURN_8855) Draw Dit Dot Blue Dit Dot Blue | VourCompany<br>YourCompany<br>YourCompany<br>te<br>Other Info Cus | , Mitchell Admin<br>, Mitchell Admin<br>tomer Geolocation<br>Description<br>[FURN_8855] Drawer<br>Dit Dot Blue<br>Size*; Large<br>Color: Red<br>Dit Dot Blue | Quantity<br>1.000<br>1.000 | Paym<br>Delivered<br>1.000<br>1.000 | Invoiced UoM<br>1.000 Units<br>1.000 Units<br>1.000 Units | Unit Price T<br>110.50<br>13.99 (<br>13.99 ( | Tax Exempt) 0.00                        | Subtotal         -           0         \$110.50         =           0         \$13.99         =           0         \$13.99         = | 2             | Your order<br>Thank you<br>Do not hes<br>Products       |

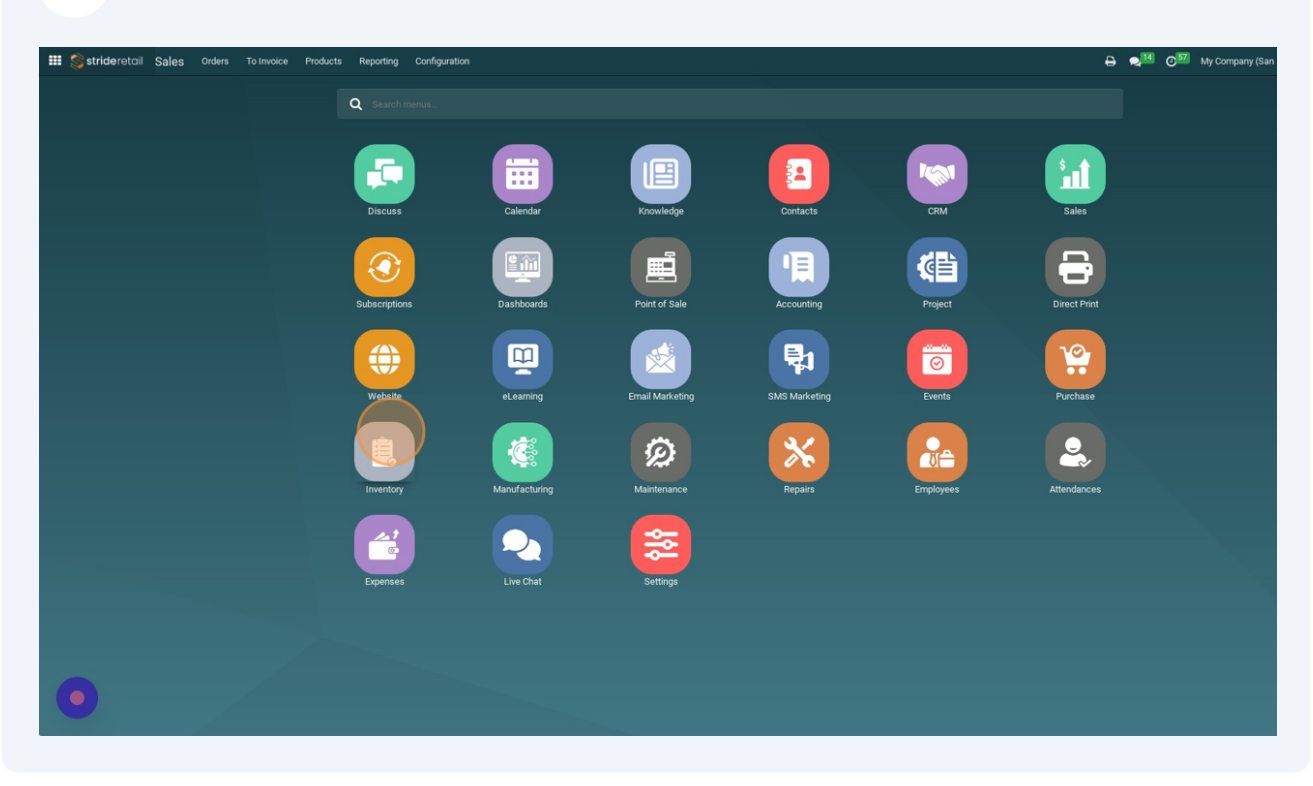

#### **15** To Receive the item navigate to the "Inventory" app.

**16** In the "Returns" section click "1 TO PROCESS"

| sporting configuration |                 |                                         |                |                    |                 | 8 🍕  | <sup>4</sup> O <sup>57</sup> |
|------------------------|-----------------|-----------------------------------------|----------------|--------------------|-----------------|------|------------------------------|
|                        |                 |                                         | Search         |                    |                 |      |                              |
|                        |                 |                                         | ▼ Filters 📚 Gr | oup By 🔺 Favorites |                 |      |                              |
| I                      | Delivery Orders | I                                       | Returns        |                    | i Manufacturing |      | I                            |
|                        | 53 TO PROCESS   | 79 Waiting<br>132 Late<br>1 Back Orders | 1 TO PROCES    | s 1 Late           | 4 TO PROCESS    | Late | 1                            |
|                        |                 | 1 Back Orders                           |                |                    |                 |      |                              |
|                        |                 |                                         |                |                    |                 |      |                              |
|                        |                 |                                         |                |                    |                 |      |                              |
|                        |                 |                                         |                |                    |                 |      |                              |
|                        |                 |                                         |                |                    |                 |      |                              |
|                        |                 |                                         |                |                    |                 |      |                              |
|                        |                 |                                         |                |                    |                 |      |                              |
|                        |                 |                                         |                |                    |                 |      |                              |
|                        |                 |                                         |                |                    |                 |      |                              |

**17** Select the return you want to process. (This assumes that the return shipment of your product has arrived.

| 2000 - FRANK SANSAN SANSAN SANSAN SANSAN SANSAN SANSAN SANSAN SANSAN SANSAN SANSAN SANSAN SANSAN SANSAN SANSAN | Inventory  | Overview   | Operations | Products | Reporting | Configuration               |                        |                                 |
|----------------------------------------------------------------------------------------------------|------------|------------|------------|----------|-----------|-----------------------------|------------------------|---------------------------------|
| y Overvie                                                                                                    | w / YourCo | mpany: R   | eturns     |          |           |                             | Operation Type YourCon | pany: Returns × TReady × Search |
|                                                                                                    |            |            |            |          |           |                             | ▼ Filters 📚 Group By   | ★ Favorites                     |
| Reference                                                                                                    |            | From       |            |          | То        | Contact                     | Scheduled Date         | Source Document                 |
| WH/RET/00                                                                                                    | 003        | Partners/C | customers  |          | WH/Stock  | YourCompany, Mitchell Admin | Today                  | Return of WH/OUT/00256          |
|                                                                                                    |            |            |            |          |           | YourCompany, Mitchell Admin |                        |                                 |
|                                                                                                    |            |            |            |          |           |                             |                        |                                 |
|                                                                                                    |            |            |            |          |           |                             |                        |                                 |
|                                                                                                    |            |            |            |          |           |                             |                        |                                 |
|                                                                                                    |            |            |            |          |           |                             |                        |                                 |
|                                                                                                    |            |            |            |          |           |                             |                        |                                 |
|                                                                                                    |            |            |            |          |           |                             |                        |                                 |
|                                                                                                    |            |            |            |          |           |                             |                        |                                 |
|                                                                                                    |            |            |            |          |           |                             |                        |                                 |
|                                                                                                    |            |            |            |          |           |                             |                        |                                 |
|                                                                                                    |            |            |            |          |           |                             |                        |                                 |
|                                                                                                    |            |            |            |          |           |                             |                        |                                 |
|                                                                                                    |            |            |            |          |           |                             |                        |                                 |
|                                                                                                    |            |            |            |          |           |                             |                        |                                 |
|                                                                                                    |            |            |            |          |           |                             |                        |                                 |
|                                                                                                    |            |            |            |          |           |                             |                        |                                 |
|                                                                                                    |            |            |            |          |           |                             |                        |                                 |
|                                                                                                    |            |            |            |          |           |                             |                        |                                 |

**18** Process like a receipt. You will set the quantity received and validate.

|                                                                                                    | LS UNLOCK CANCEL |                                              | DRAFT                                                                                                    | WAITING READY D | IONE                                                                      | Today                     |
|----------------------------------------------------------------------------------------------------|------------------|----------------------------------------------|----------------------------------------------------------------------------------------------------|-----------------|---------------------------------------------------------------------------|---------------------------|
| ☆ WH/RET/00003                                                                                                    |                  |                                              |                                                                                                    |                 | Mitchell Admin - now<br>This transfer has been of<br>Mitchell Admin - now | reated from: WH/OUT/00256 |
| teceive From YourCompany, Mitcheil Admin<br>215 Vine St<br>Scranton PA 18503<br>United States<br>estimation Location WH/Stock |                  | Scheduled Da<br>Source Docu<br>Operation Typ | te*         12/05/2023 213330           ment*         Return of WH/OUT/00256           e         YourCompany: Returns |                 | Transfer created                                                          |                           |
| Operations Additional Info Note Product                                                                                       | Demand           |                                              | Done Unit of Measure                                                                                                  | ŧ               | <u>.</u>                                                                  |                           |
| FURN_8855] Drawer                                                                                                    | 1.000            | in                                           | 0.000 Units                                                                                                    | <b>=</b> 8      |                                                                           |                           |
| PUT IN PACK                                                                                                    |                  |                                              |                                                                                                    |                 |                                                                           |                           |
|                                                                                                    |                  |                                              |                                                                                                    |                 |                                                                           |                           |
|                                                                                                    |                  |                                              |                                                                                                    |                 |                                                                           |                           |

19 Click "VALIDATE"

| 🗰 🗳 strideretail 🛛   | nventory Overview                       | Operations Produ | ucts Reporting | g Configuration |                          |
|----------------------|-----------------------------------------|------------------|----------------|-----------------|--------------------------|
| Inventory Overview   | / / YourCompany: Re                     | turns / WH/RE    | T/00003        |                 | 🔒 Print                  |
| VALIDATE SET QUAN    | NTITIES PRINT PRINT                     | LABELS UNLOCK    | CANCEL         |                 |                          |
| C WH/RE              | YourCompany, Mitchell Ad<br>215 Vine St | lmin             |                | Scheduled D     | ate ? 12/05/2023 21:33:5 |
|                      | Scranton PA 18503<br>United States      |                  |                | Operation Ty    | pe YourCompany: Retu     |
| Carrier              |                                         |                  |                |                 |                          |
| Destination Location | WH/Stock                                |                  |                |                 |                          |
| Operations Ad        | ditional Info Note                      |                  |                |                 |                          |
| Product              |                                         |                  | Demand         |                 | Done Unit of I           |
| [FURN 8855] Drawer   | r                                       |                  | 1.000          | las.            | 1 Units                  |

# **20** To quickly navigate back to the SO Click "WH/OUT/00256"

| Config | uration                                                                                                    |                                                                                              |                  |               |      |        |                                                                                                    | ₽                          | 2 <sup>14</sup> 0 <sup>57</sup> | My Company (San Francisco) | Mitchell Admin |
|--------|----------------------------------------------------------------------------------------------------|----------------------------------------------------------------------------------------------|------------------|---------------|------|--------|----------------------------------------------------------------------------------------------------|----------------------------|---------------------------------|----------------------------|----------------|
|        |                                                                                                    | ⊖ Print ≛Do                                                                                  | ownload 🌣 Action | 1/1 < >       | New  | Send m | nessage Log note                                                                                                    | <b>Ø</b> Activities        |                                 | Ø                          | 81 ✓ Following |
|        |                                                                                                    |                                                                                              | DRAFT            | WAITING READY | DONE |        |                                                                                                    |                            | Today                           |                            |                |
|        | Scheduled Date <sup>?</sup><br>Effective Date <sup>?</sup><br>Source Document <sup>?</sup><br>Operation Type | 12/05/2023 21:33:30<br>12/05/2023 21:34:14<br>Return of WH/OUT/00256<br>YourCompany: Returns | ▲ Traceability   | \$ Valuation  | 1    |        | Aitchell Admin - now<br>• Ready Done (Str<br>Aitchell Admin - now<br>This transfer has been co<br>tichchell Admin - now<br>"ransfer created | atus)<br>reated from: V/H/ | YOUT/00256                      |                            | © \$           |
| 14.    |                                                                                                    | Done Unit of Measure                                                                         | e                | _             | 74   |        |                                                                                                    |                            |                                 |                            |                |
| -      |                                                                                                    | 1.000 01113                                                                                  |                  |               |      |        |                                                                                                    |                            |                                 |                            |                |
|        |                                                                                                    |                                                                                              |                  |               |      |        |                                                                                                    |                            |                                 |                            |                |
|        |                                                                                                    |                                                                                              |                  |               |      |        |                                                                                                    |                            |                                 |                            |                |
|        |                                                                                                    |                                                                                              |                  |               |      |        |                                                                                                    |                            |                                 |                            |                |
|        |                                                                                                    |                                                                                              |                  |               |      |        |                                                                                                    |                            |                                 |                            |                |
|        |                                                                                                    |                                                                                              |                  |               |      |        |                                                                                                    |                            |                                 |                            |                |

#### 21 Then Click "S00108"

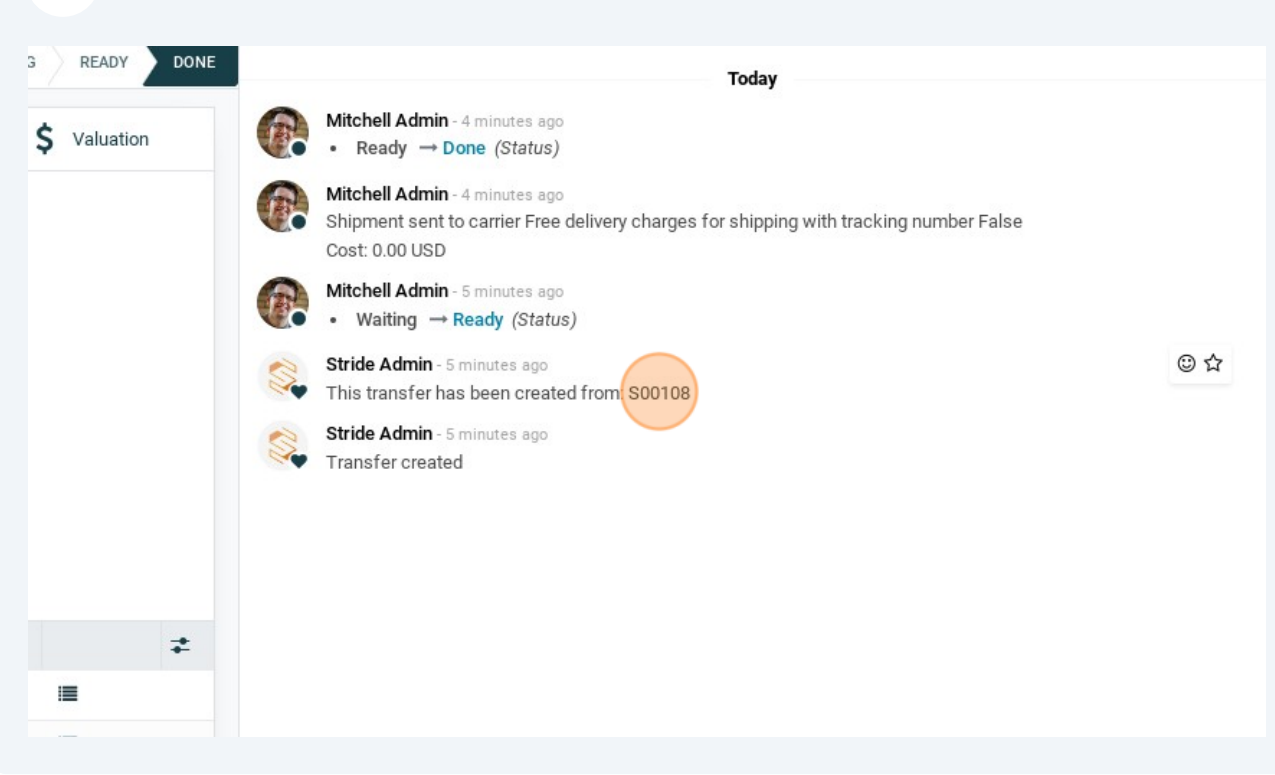

22 Notice that the line for the "Drawer" has blue numbers. This indicates that there is a mismatch between the number delivered and the number invoiced.

Also notice that the "Create Invoice" button is green.

| SEND BY E                                 | MAIL CANCEL                |          |           |                   | QUOTATION                  | QUOTATION S | SALES ORDER | Stride Admin -                   |
|-------------------------------------------|----------------------------|----------|-----------|-------------------|----------------------------|-------------|-------------|----------------------------------|
|                                           |                            |          | 💭 2<br>De | elivery 🕑         | 1 Custo<br>Invoices Previe | mer<br>w    | Payment Tra | The payment re<br>Mitchell Admin |
| S00108                                    |                            |          |           |                   |                            |             |             | Invoice INV/20 Stride Admin      |
| Customer Your                             | Company, Mitchell Admin    |          | Order D   | ate ? 12/05/2023  | 21:28:50                   |             |             | Subject: My<br>Hello,            |
| 215 V                                     | ine St                     |          | Pricelis  | t? Public Price   | ist (USD)                  |             |             | Your order SO                    |
| United                                    | d States                   |          | Paymer    | t Terms Immediate | Payment                    |             |             | Thank you fo                     |
| Invoice Address Your                      | Company, Mitchell Admin    |          |           |                   |                            |             |             | Do not hesit                     |
| Delivery Address Your                     | Company, Mitchell Admin    |          | ( )       |                   |                            |             |             | Products                         |
| Quotation Template Order Lines Other Info | Customer Geolocation       |          |           |                   |                            |             |             |                                  |
| Product                                   | Description                | Quantity | Delivered | Invoiced UoM      | Unit Price Taxes           | Disc.%      | Subtotal 韋  | All the                          |
| [FURN_8855] Drawer                        | [FURN_8855] Drawer         | 1.000    | 0.000 🕍   | 1.000 Units       | 110.50                     | 0.00        | \$ 110.50 🗎 |                                  |
| Dit Dot Blue                              | Dit Dot Blue               | 1.000    | 1.000     | 1.000 Units       | 13.99 (Tax Exempt)         | 0.00        | \$ 13.99 📋  | and the second                   |
|                                           | Size*: Large<br>Color: Red |          |           |                   |                            |             |             |                                  |
|                                           | Dit Dot Blue               | 1.000    | 1.000     | 1.000 Units       | 13.99 (Tax Exempt)         | 0.00        | \$ 13.99 🔒  |                                  |
| Dit Dot Blue                              |                            |          |           |                   |                            |             |             |                                  |
| Dit Dot Blue                              | Size*: Large<br>Color: Red |          |           |                   |                            |             |             |                                  |

# **23** Click "CREATE INVOICE" to create a credit note. (For returns we need a credit note to tie the refund to.)

| 📰 ổ strideretail 🛛             | nventory Overview                                                                                                    | Operations Produc | cts Reporting | Configuration |            |                |                     |                 |
|--------------------------------|----------------------------------------------------------------------------------------------------|-------------------|---------------|---------------|------------|----------------|---------------------|-----------------|
| Inventory Overview<br>/ S00108 | / YourCompany: R                                                                                                    | eturns / WH/RET   | 7/00003 / Wł  | H/OUT/00256   |            | 🕀 Print 🛓      | Download & Action   | 1/1 < > [       |
| CREATE INVOICE SEN             | ID BY EMAIL CANCEL                                                                                                    |                   |               |               |            |                | QUOTATION QUOT.     | ATION SENT SALE |
|                                |                                                                                                    |                   |               | De 2          | livery     | Invoices       | Customer<br>Preview | Payment         |
| S00108                         |                                                                                                    |                   |               |               |            |                |                     |                 |
| Customer                       | Customer     YourCompany, Mitchell Admin     Order Date <sup>2</sup> 12/05/2023 21:28:50       215 Vine St     Pricelist <sup>2</sup> Public Pricelist (USD)       Scranton PA 18503     United States     Payment Terms |                   |               |               |            |                |                     |                 |
| Invoice Address                | YourCompany, Mitchell A                                                                                                    | dmin              |               |               |            |                |                     |                 |
| Delivery Address               | YourCompany, Mitchell Ad                                                                                                    | dmin              |               |               |            |                |                     |                 |
| Quotation Template             |                                                                                                    |                   |               |               |            |                |                     |                 |
| Order Lines Oth                | ner Info Customer Geolo                                                                                                    | ocation           |               |               |            |                |                     |                 |
| Product                        | Descriptio                                                                                                    | n                 | Quantity      | Delivered     | Invoiced U | JoM Unit Price | Taxes Disc          | .% Subtota      |
| FURN_8855] Drawer              | r [FURN_88                                                                                                    | 55] Drawer        | 1.000         | 0.000 🕍       | 1.000 (    | Jnits 110.50   | 0                   | .00 \$ 110.50   |
| Dit Dot Blue                   | Dit Dot Blu                                                                                                    | le                | 1.000         | 1.000         | 1.000 U    | Jnits 13.99    | (Tax Exempt) 0      | .00 \$ 13.99    |

### 24 Click "CREATE AND VIEW INVOICE"

| 🎫 🌍 strideretail Inventory                      |                                                                                                    | roducts Reporting Co                                                          | nfiguration                                                                                                    |                |                   |           |  |  |  |  |
|-------------------------------------------------|----------------------------------------------------------------------------------------------------|-------------------------------------------------------------------------------|----------------------------------------------------------------------------------------------------|----------------|-------------------|-----------|--|--|--|--|
| Inventory Overview / YourC                      | ompany: Returns / WH/                                                                                                    | RET/C Create invoice                                                          | es                                                                                                    |                |                   |           |  |  |  |  |
| / S00108                                        | . CANCEL                                                                                                    | Invoices will be c<br>Create Invoice ?                                        | Invoices will be created in draft so that you can review them before validation. Create Invoice Down payment (percentage) Down payment (fixed amount) |                |                   |           |  |  |  |  |
| S00108<br>Customer YourComp                     | S00108     Customer     YourCompany, Mitchell Admin       215 Vine St     Pricelist?   Pricelist? Public Pricelist (USD) |                                                                               |                                                                                                    |                |                   |           |  |  |  |  |
| Scranton F<br>United Sta                        | *A 18503<br>tes                                                                                                    | Pricelist <sup>7</sup> Public Pricelist (USD) Payment Terms Immediate Payment |                                                                                                    |                |                   |           |  |  |  |  |
| Invoice Address YourComp                        | oany, Mitchell Admin                                                                                                    |                                                                               |                                                                                                    |                |                   |           |  |  |  |  |
| Delivery Address YourComp<br>Quotation Template | Delivery Address YourCompany, Mitchell Admin Quotation Template                                                          |                                                                               |                                                                                                    |                |                   |           |  |  |  |  |
| Order Lines Other Info                          | Customer Geolocation                                                                                                    |                                                                               |                                                                                                    |                |                   |           |  |  |  |  |
| Product                                         | Description                                                                                                    | Quantity De                                                                   | ivered Invoiced                                                                                                    | UoM Unit Price | Taxes Disc.%      | Subtota   |  |  |  |  |
| [FURN_8855] Drawer                              | [FURN_8855] Drawer                                                                                                    | 1.000                                                                         | 0.000 🖿 1.000                                                                                                    | Units 110.50   | 0.00              | \$ 110.50 |  |  |  |  |
| Dit Dot Blue                                    | Dit Dot Blue                                                                                                    | 1.000                                                                         | 1.000 1.000                                                                                                    | Units 13.99    | (Tax Exempt) 0.00 | \$ 13.99  |  |  |  |  |

#### **25** Click on the credit note that was just created.

| Number       Customer       Invoice Date       Due Date       Activities       Tax Excluded         INV/2023/00119       YourCompany, Mitchell Admin       12/05/2023       ②       \$127.43         /       YourCompany, Mitchell Admin       Today       ③       \$110.50                                                                                                    | Tota<br>\$ 127.4<br>\$ -110.5<br>\$ 16.9 |
|----------------------------------------------------------------------------------------------------|------------------------------------------|
| Number         Constrainer         Involve bale         Die bale         Activities         Lak Exclosed           INV/2023/00119         YourCompany, Mitchell Admin         12/05/2023         O         \$ 127.43           /         YourCompany, Mitchell Admin         Today         O         \$ -110.50                                                                                                    | \$ 127.4<br>\$ -110.5<br>\$ 16.9         |
| INV/2023/00119 YourCompany, Mitchell Admin 12/05/2023 O \$127.43<br>/ YourCompany, Mitchell Admin Today O \$-110.50<br>YourCompany, Mitchell Admin \$\text{stars} = \$\text{stars} = \$ | \$ 127.4<br>\$-110.5<br>\$ 16.9          |
| YourCompany, Mitchell Admin     Today     Image: Company, Mitchell Admin       YourCompany, Mitchell Admin     \$16.93                                                                                                    | \$-110.5<br>\$16.9                       |
| YourCompany, Mitchell Admin<br>\$16.93                                                                                                    | \$ 16.9                                  |
| \$16.93                                                                                                    | \$ 16.9                                  |
| \$ 16.93                                                                                                    | \$ 16.9                                  |
|                                                                                                    |                                          |
|                                                                                                    |                                          |
|                                                                                                    |                                          |
|                                                                                                    |                                          |
|                                                                                                    |                                          |
|                                                                                                    |                                          |
|                                                                                                    |                                          |
|                                                                                                    |                                          |
|                                                                                                    |                                          |
|                                                                                                    |                                          |
|                                                                                                    |                                          |
|                                                                                                    |                                          |
|                                                                                                    |                                          |
|                                                                                                    |                                          |
|                                                                                                    |                                          |
|                                                                                                    |                                          |
|                                                                                                    |                                          |
|                                                                                                    |                                          |
|                                                                                                    |                                          |
|                                                                                                    |                                          |
|                                                                                                    |                                          |
|                                                                                                    |                                          |
|                                                                                                    |                                          |
|                                                                                                    |                                          |
|                                                                                                    |                                          |
|                                                                                                    |                                          |

# 26 Click "CONFIRM" to confirm the credit note.

Notice the amount to refund the customer is automatically calculated on the invoice.

|                                           |                                                                                                    |                      |          |                                                                            |                                        | Payment Tra | I Sale Orders | Mitchell A<br>This journ |
|-------------------------------------------|----------------------------------------------------------------------------------------------------|----------------------|----------|----------------------------------------------------------------------------|----------------------------------------|-------------|---------------|--------------------------|
| Customer Credit No                        | ote                                                                                                    |                      |          |                                                                            |                                        |             |               | Invoice Cr               |
| Customer<br>Delivery Address <sup>?</sup> | YourCompany, Mitchell Admin<br>215 Vine St<br>Scranton PA 18503<br>United States<br>YourCompany, Mitchell Admin |                      |          | Invoice Date<br>Payment Reference <sup>?</sup><br>Payment terms<br>Journal | Immediate Payment<br>Customer Invoices | in USD      |               |                          |
| Invoice Lines                             | Journal Items Other Info                                                                                        |                      |          |                                                                            |                                        |             |               |                          |
| Product                                   | Label                                                                                                    | Account              | Analytic | Quantity                                                                   | UoM                                    | Price Taxes | Subtotal 🛫    |                          |
| [FURN_8855] Draw                          | ver [FURN_8855] Drawer                                                                                          | 400000 Product Sales |          | 1.000                                                                      | Units                                  | 110.50      | \$ 110.50 😭   |                          |
| Aud a line Add a                          | section Add a note                                                                                              |                      |          |                                                                            |                                        |             |               |                          |

**27** To initiate the credit card refund you will Click "Payment Transaction" either from the SO or the credit note you just created.

| Products Reporting Configuration |                                                    |                                                                        |                       |                  |                                                                                                    |                                                                                                    | ₽                                                                                                    | 214                                                                                  | @ <sup>57</sup> My                                                  | Company (San Francisco |
|----------------------------------|----------------------------------------------------|------------------------------------------------------------------------|-----------------------|------------------|----------------------------------------------------------------------------------------------------|----------------------------------------------------------------------------------------------------|----------------------------------------------------------------------------------------------------|--------------------------------------------------------------------------------------|---------------------------------------------------------------------|------------------------|
| VH/RET/00003 / WH/OUT/002        | 56                                                 | 🖨 Print 🛓 Download 🏼 🌣                                                 | Action 1              | /1 < > New       | Send message                                                                                                    | Log note                                                                                                    | O Activities                                                                                           |                                                                                      |                                                                     | Ø.                     |
| Orda<br>Price<br>Payr            | 2<br>Delivery I III IIIIIIIIIIIIIIIIIIIIIIIIIIIIII | QUOTATION<br>Invoices Custo<br>Previe<br>1:28:50<br>at (USD)<br>ayment | QUOTATION<br>mer<br>w | SENT SALES ORDER | Stride Adm<br>The paymer<br>Mitchell Ad<br>Invoice INV<br>Subject /<br>Hello,<br>Your orde<br>Thank you<br>Do not he<br>Products | in - 6 minutes d<br>nt related to ti<br>min - 6 minute<br>/2023/00119<br>in - 6 minutes d<br>/// Company (<br>s S00108 amo<br>a for your trus<br>sitate to conta | ago<br>paid<br>gaid<br>gaid<br>gaid<br>(San Francisco) O<br>uunting in \$ 127.43<br>ti<br>ti<br>Drawer | To<br>the reference<br>order (Ref S<br>B has been<br>any question<br>Quantity<br>1.0 | tay<br>e \$00108-1 H<br>confirmed.<br>ns.<br>VAT Excl.<br>\$ 110.50 | as been posted: PSTR/2 |
| Quantity Delivered               | Invoiced UoM                                       | Unit Price Taxes                                                       | Disc.%                | Subtotal 🚅       |                                                                                                    |                                                                                                    | Dit Dot Blue                                                                                           | 1.0                                                                                  | \$ 13.99                                                            |                        |
| 1.000 0.000 🕍                    | 1.000 Units                                        | 110.50                                                                 | 0.00                  | \$ 110.50 💼      |                                                                                                    |                                                                                                    | Dit Dot Blue                                                                                           | 1.0                                                                                  | \$ 13.99                                                            |                        |
| 1.000 1.000                      | 1.000 Units                                        | 13.99 (Tax Exempt)                                                     | 0.00                  | \$13.99 🗃        |                                                                                                    |                                                                                                    | 10% off<br>Office<br>Furniture                                                                         | 1.0                                                                                  | \$ -11.05                                                           |                        |
| 1.000 1.000                      | 1.000 Units                                        | 13.99 (Tax Exempt)                                                     | 0.00                  | \$13.99 🗎        |                                                                                                    |                                                                                                    |                                                                                                    | De<br>Sub                                                                            | ivery: \$ 0.0<br>0<br>Total: \$ 127<br>.43                          |                        |

**28** This will take you to a list of all payment transactions for this order. In this case there are two payment transactions for this order. One was cancelled due to card error. (The bottom one.) We will click on the top one.

| Inventory Overview Operations | Products Reporting | Configuration                 |                              |           |
|-------------------------------|--------------------|-------------------------------|------------------------------|-----------|
| v / YourCompany: Returns / W  | /H/RET/00003 / WH  | I/OUT/00256 / S00108 / Paymen | t Transactions Search        |           |
|                               |                    |                               | 🕇 Filters 📚 Group By 🔺 Favor | ites      |
| Created on                    | Provider           | Customer                      | Partner Name                 | Amount    |
| 12/05/2023 21:28:46           | Stride Pay         | YourCompany, Mitchell Admin   | Mitchell Admin               | \$ 127.43 |
| 12/05/2023 21:28:16           | Stride Pay         | YourCompany, Mitchell Admin   | Mitchell Admin               | \$ 127.43 |
|                               |                    |                               |                              |           |
|                               |                    |                               |                              |           |
|                               |                    |                               |                              |           |
|                               |                    |                               |                              |           |
|                               |                    |                               |                              |           |
|                               |                    |                               |                              |           |
|                               |                    |                               |                              |           |
|                               |                    |                               |                              |           |
|                               |                    |                               |                              |           |
|                               |                    |                               |                              |           |
|                               |                    |                               |                              |           |
|                               |                    |                               |                              |           |

#### 29 Click "CREATE REFUND"

| 🗰 S stride retail Inventory Overview | Operations Products    | Reporting Configuration                    |
|--------------------------------------|------------------------|--------------------------------------------|
| Inventory Overview / YourCompany: R  | eturns / WH/RET/0      | 0003 / WH/OUT/00256 / S00108 / Payment Tra |
| CREATE REFUND                        |                        |                                            |
|                                      |                        |                                            |
|                                      |                        |                                            |
|                                      | Reference ?            | S00108-1                                   |
|                                      | Payment                | PSTR/2023/00003                            |
|                                      | Amount                 | \$ 127.43                                  |
|                                      | Provider               | Stride Pay                                 |
|                                      | Company                | My Company (San Francisco)                 |
|                                      | Provider Reference ?   | 5c88f0ab-b687-4772-a499-a9e92c706a3e       |
|                                      | Payment Token          | ···· Credit Card XX 4242                   |
|                                      | Created on             | 12/05/2023 21:28:46                        |
|                                      | Last State Change Date | 12/05/2023 21:28:49                        |

**30** Here you can select "Full Amount" or "Partial Amount". We want the partial amount for this example. But you can select full if you are doing a full refund.

| Inventory Overview Operation | s Products      | Reporting Configuration   |                      |          |                               |
|------------------------------|-----------------|---------------------------|----------------------|----------|-------------------------------|
| v / YourCompany: Returns /   | WH/RET/C        | Create Stride Payment     | t Transaction Refund |          |                               |
|                              |                 | Refund Type               | Full Amount          |          |                               |
|                              |                 | Amount to refund          | \$ 127.43            |          |                               |
|                              |                 | Pending Amount to refund  | \$ 127.43            |          |                               |
| Referenc                     | e ?             | Refund Reason             |                      |          |                               |
| Payment                      |                 |                           |                      |          |                               |
| Amount                       |                 |                           |                      |          |                               |
| Provider                     |                 | PROCESS REFUND            | NCEL                 |          |                               |
| Company                      | 0 m             |                           |                      |          |                               |
| Provider                     | Reference ? 5   | 5c88f0ab-b687-4772-a499-a | 9e92c706a3e          | Email    | admin@yourcompany.example.com |
| Payment                      | Token •         | ···· Credit Card XX 4242  |                      | Phone    | +1 555-555-5555 DSMS          |
| Created o                    | n 1             | 12/05/2023 21:28:46       |                      | Language | English (US)                  |
| Last Stat                    | e Change Date 1 | 12/05/2023 21:28:49       |                      |          |                               |
|                              |                 |                           |                      |          |                               |
|                              |                 |                           |                      |          |                               |
|                              |                 |                           |                      |          |                               |
|                              |                 |                           |                      |          |                               |
|                              |                 |                           |                      |          |                               |

**31** Double-click the "Amount to refund" field and enter the amount to refund. (If you created the credit note first, following these instructions, you will enter the amount from the credit note.

| Operations Products    | Reporting Configuration                                                                                                    |          |                     |
|------------------------|----------------------------------------------------------------------------------------------------|----------|---------------------|
| Returns / WH/RET/(     | Create Stride Payment Transaction Refund                                                                                                    |          |                     |
| Reference <sup>7</sup> | Refund Type     Partial       Amount to refund     \$ 127.43       Pending Amount to refund     \$ 127.43       Refund Reason     \$ 127.43 |          |                     |
| Payment                |                                                                                                    |          |                     |
| Provider<br>Company    | PROCESS REFUND CANCEL                                                                                                    |          |                     |
| Provider Reference?    | 5c88f0ab-b687-4772-a499-a9e92c706a3e                                                                                                    | Email    | admin@yourcompany   |
| Payment Token          | •••• Credit Card XX 4242                                                                                                    | Phone    | +1 555-555-5555 🗅 🖇 |
| Created on             | 12/05/2023 21:28:46                                                                                                    | Language | English (US)        |
| Last State Change Date | 12/05/2023 21:28:49                                                                                                    |          |                     |

#### **32** Click the "Refund Reason" field and add a reason.

| Overview Operations Products                                | Reporting Configuration<br>Create Stride Paymen                              | nt Transaction Refund            |                |                         |
|-------------------------------------------------------------|------------------------------------------------------------------------------|----------------------------------|----------------|-------------------------|
| Reference ?                                                 | Refund Type<br>Amount to refund<br>Pending Amount to refund<br>Refund Reason | Partial<br>\$ 110.5<br>\$ 127.43 |                |                         |
| Payment<br>Amount<br>Provider                               | PROCESS REFUND CA                                                            | NCEL                             |                |                         |
| Company<br>Provider Reference <sup>?</sup><br>Payment Token | 5c88f0ab-b687-4772-a499-a                                                    | 9e92c706a3e                      | Email<br>Phone | admin@you<br>+1 555-555 |
| Created on<br>Last State Change Date                        | 12/05/2023 21:28:46                                                          |                                  | Language       | English (OS             |

#### **33** Click "PROCESS REFUND"

| Strideretail Inventory Overview Operations | Products Reporting Config      | yment Transaction Refund |          |                               |
|--------------------------------------------|--------------------------------|--------------------------|----------|-------------------------------|
| CREATE REFUND                              | Refund Type                    | Partial                  |          |                               |
|                                            | Amount to refund               | \$ 110.50                |          |                               |
|                                            | Pending Amount to re           | efund \$127.43           |          |                               |
| Reference *                                | Refund Reason                  | Returned product         |          |                               |
| Amount                                     |                                |                          |          |                               |
| Provider                                   |                                | •                        |          |                               |
| Company                                    | PROCESS REFUND                 | CANCEL                   |          |                               |
| Provider Ref                               | erence? 5c88f0ab-b687-4772-    | a499-a9e92c706a3e        | Email    | admin@yourcompany.example.com |
| Payment Tol                                | en ···· Credit Card XX 424     | 12                       | Phone    | +1 555-555-5555 DSMS          |
| Created on                                 | 12/05/2023 21:28:46            |                          | Language | English (US)                  |
| Last State C                               | hange Date 12/05/2023 21:28:49 |                          |          |                               |
|                                            |                                |                          |          |                               |
|                                            |                                |                          |          |                               |
|                                            |                                |                          |          |                               |
|                                            |                                |                          |          |                               |
|                                            |                                |                          |          |                               |
|                                            |                                |                          |          |                               |
|                                            |                                |                          |          |                               |
|                                            |                                |                          |          |                               |

**34** Click "S00108" and navigate back to the credit note you just created by clicking the "Invoice" tab on the sales order.

|                        |                                      |          | Invoice(S)                    |
|------------------------|--------------------------------------|----------|-------------------------------|
| Reference ?            | S00108-1                             | Customer | YourCompany, Mitchell Admin   |
| Payment                | PSTR/2023/00003                      | Address  | 215 Vine St                   |
| Amount                 | \$ 127.43                            |          | Scranton                      |
| Provider               | Stride Pay                           |          | Pennsylvania (US)<br>18503    |
| Company                | My Company (San Francisco)           |          | United States                 |
| Provider Reference ?   | 5c88f0ab-b687-4772-a499-a9e92c706a3e | Email    | admin@yourcompany.example.com |
| Payment Token          | ···· Credit Card XX 4242             | Phone    | +1 555-555-5555 DSMS          |
| Created on             | 12/05/2023 21:28:46                  | Language | English (US)                  |
| Last State Change Date | 12/05/2023 21:28:49                  |          |                               |
|                        |                                      |          |                               |

**35** The Credit Note will have a blue banner across the top stating you have outstanding debits for this customer (the refund transaction just created).

Click "ADD" to add the transaction you just created for the refund. (In this example the customer had other credits as well. We don't want to use them.)

\*Stride is a double entry accounting system. So, since there was a transaction made (the refund) it needs an invoice/credit note attached to it.

| ND & PRINT REGIS      | TER PAYMENT PREVIEW P              | RESET TO DRAFT                  |             |                     |                   |              | DRAFT                   |
|-----------------------|------------------------------------|---------------------------------|-------------|---------------------|-------------------|--------------|-------------------------|
| ave outstanding debit | s for this customer. You can alloc | ate them to mark this credit no | te as paid. |                     |                   |              |                         |
| ,                     |                                    |                                 |             |                     |                   |              |                         |
|                       |                                    |                                 |             |                     |                   | Payment Tra  | Sale Orde               |
| Customer Credit Note  | 3                                  |                                 |             |                     |                   |              |                         |
| RINV/2023             | 3/00009                            |                                 |             |                     |                   |              |                         |
| Customer              | YourCompany, Mitchell Admin        |                                 |             | Invoice Date        | 12/05/2023        |              |                         |
|                       | 215 Vine St<br>Scranton PA 18503   |                                 |             | Payment Reference ? |                   |              |                         |
|                       | United States                      |                                 |             | Payment terms       | Immediate Payment |              |                         |
| Delivery Address ?    | YourCompany, Mitchell Admin        |                                 |             | Journal             | Customer Invoices | in USD       |                         |
| Invoice Lines J       | ournal Items Other Info            |                                 |             |                     |                   |              |                         |
| Product               | Label                              | Account                         | Analytic    | Quan                | tity UoM          | Price Taxes  | Subtota                 |
| [FURN_8855] Drawe     | r [FURN_8855] Drawer               | 400000 Product Sales            |             | 1.0                 | 000 Units         | 110.50       | \$ 110.50               |
|                       |                                    |                                 |             |                     |                   |              |                         |
|                       |                                    |                                 |             |                     |                   |              |                         |
|                       | https://demo.strideretail.com/tern | ns                              |             |                     |                   |              | Total: \$110.5          |
| Terms & Conditions:   |                                    |                                 |             |                     |                   |              |                         |
| Terms & Conditions:   |                                    |                                 |             |                     |                   | Amount D     | <sup>oue:</sup> \$110.5 |
| Terms & Conditions:   |                                    |                                 |             |                     |                   |              |                         |
| Terms & Conditions:   |                                    |                                 |             |                     | Outsta            | nding debits |                         |

#### 36 Click "S00108" to return to the SO

| Configura    | ition                                                          |                                                      |                               |                                                                           |                                                                                                    | Ð                                                                                                    | 2 <sup>14</sup> O <sup>57</sup> | My Company (San Francisco) | 🔞 Mitchell Admir |
|--------------|----------------------------------------------------------------|------------------------------------------------------|-------------------------------|---------------------------------------------------------------------------|----------------------------------------------------------------------------------------------------|----------------------------------------------------------------------------------------------------|---------------------------------|----------------------------|------------------|
| H/OUT/0      | 0256 / S00108                                                  | 🕀 Print 🕹                                            | Download 🗘 Action             | 2/2 <b>&lt; &gt;</b> New                                                  | Send message                                                                                                    | og note O Activities                                                                                                    |                                 | Ø                          | 81 ✓ Following   |
| li<br>P<br>J | nvoice Date<br>Payment Reference ?<br>Payment terms<br>Journal | 12/05/2023<br>Immediate Payment<br>Customer Invoices | Payment Tra                   | DRAFT POSTED                                                              | Mitchell Admin<br>Not Paid<br>Mitchell Admin<br>Invoice validat<br>· / - RINV/<br>· Draft P<br>Mitchell Admin<br>This journal en<br>Mitchell Admin<br>Invoice Creater | <ul> <li>now</li> <li>now</li> <li>now</li> <li>d</li> <li>now</li> <li>d</li> <li>costed (Status)</li> <li>now</li> <li>now</li> <li>now</li> <li>now</li> <li>now</li> <li>now</li> </ul> | Today<br>htus)                  |                            | © \$             |
| nalytic      | Quantit                                                        | ty UoM                                               | Price Taxes                   | Subtotal ≢                                                                |                                                                                                    |                                                                                                    |                                 |                            |                  |
|              | 1.00                                                           | 0 Units                                              | 110.50<br>Paid on 1:<br>Amoun | \$110.50<br>Total: \$110.50<br>2/05/2023 \$110.50<br>t Due: <b>\$0.00</b> |                                                                                                    |                                                                                                    |                                 |                            |                  |

**37** Now the SO shows the original quantity ordered, the "0" quantity delivered for the cabinet and the "0" quantity invoiced as well.

| ALE INVOICE SEIND DI EMAIL                                                       | CANCEL REGISTER PAYME                                                                            | NT         |                                             |                                                          | QUOTATION                | QUOTATION SE | INT SALES ORDER        |                                                                  |                                                                     | Тос           | ay                         |
|----------------------------------------------------------------------------------|--------------------------------------------------------------------------------------------------|------------|---------------------------------------------|----------------------------------------------------------|--------------------------|--------------|------------------------|------------------------------------------------------------------|---------------------------------------------------------------------|---------------|----------------------------|
|                                                                                  |                                                                                                  |            | C 2<br>Delivery                             | 2<br>Invo                                                | olces Ocuston<br>Preview | mer<br>w     | Payment Tra            | Mitchell Admin - m<br>Invoice RINV/2023                          | w<br>/00009 paid<br>nutes ago                                       |               |                            |
| \$00108                                                                          |                                                                                                  |            |                                             |                                                          |                          |              |                        | The payment relat<br>Mitchell Admin - 9 Invoice INV/2023/        | ed to the transaction wit<br>minutes ago<br>00119 paid              | th reference  | e S00108-1 has b           |
| Customer YourCompany<br>215 Vine St<br>Scranton PA 1<br>United States            | Mitchell Admin<br>8503                                                                           |            | Order Date ?<br>Pricelist ?<br>Payment Term | 12/05/2023 21:2<br>Public Pricelist (I<br>Immediate Payn | 8:50<br>JSD)<br>nent     |              |                        | Stride Admin • 9 m<br>Subject: My Con<br>Hello,                  | nutes ago 🗲<br>apany (San Francisco) O                              | Irder (Ref S  | 00108)                     |
| voice Address YourCompany<br>elivery Address YourCompany                         | r, Mitchell Admin<br>r, Mitchell Admin                                                           |            |                                             |                                                          |                          |              |                        | Your order <b>\$001</b><br>Thank you for yo<br>Do not hesitate t | 8 amounting in \$ 127.43<br>ur trust!<br>o contact us if you have a | 3 has been of | confirmed.<br>15.          |
| uotation Template                                                                |                                                                                                  | (          |                                             |                                                          |                          |              |                        | Products                                                         |                                                                     | Quantity      | VAT Excl.                  |
| Order Lines Other Info Cus                                                       | tomer Geolocation                                                                                |            |                                             |                                                          |                          |              |                        |                                                                  | Drawer                                                              | 1.0           | \$ 110.50                  |
| Product                                                                          | Description                                                                                      | Quantity D | elivered In                                 | voiced UoM                                               | Unit Price Taxes         | Disc.%       | Subtotal 🛫             |                                                                  |                                                                     |               |                            |
| [FURN_8855] Drawer                                                               | [FURN_8855] Drawer                                                                               | 1.000      | 0.000 🕍                                     | 0.000 Units                                              | 110.50                   | 0.00         | \$ 110.50 🗃            | and the second                                                   | Dit Dot Blue                                                        | 1.0           | \$ 13.99                   |
| Dit Dot Blue                                                                     | Dit Dot Blue<br>Size*: Large<br>Color: Red                                                       | 1.000      | 1.000                                       | 1.000 Units                                              | 13.99 (Tax Exempt)       | 0.00         | \$13.99 <b>音</b>       | and a                                                            | Dit Dot Blue                                                        | 1.0           | \$ 13.99                   |
|                                                                                  | Dit Dot Blue                                                                                     | 1.000      | 1.000                                       | 1.000 Units                                              | 13.99 (Tax Exempt)       | 0.00         | \$ 13.99 🖀             |                                                                  | 10% off<br>Office<br>Furniture                                      | 1.0           | \$ -11.05                  |
| Dit Dot Blue                                                                     |                                                                                                  |            |                                             |                                                          |                          |              |                        |                                                                  |                                                                     | Del           | ivery: \$ 0.0              |
| Dit Dot Blue                                                                     | Size*: Large<br>Color: Red                                                                       |            |                                             |                                                          |                          |              |                        |                                                                  |                                                                     |               | \$ 127                     |
| Dit Dot Blue<br>[Delivery_007] Free delivery charges                             | Size*: Large<br>Color: Red<br>Free delivery charges<br>Free Shipping                             | 1.000      | 0.000                                       | 1.000 Units                                              | 0.00 (Tax Exempt)        | 0.00         | \$ 0.00 🗎              |                                                                  |                                                                     | Sub           | .43                        |
| Dit Dot Blue<br>[Delivery_007] Free delivery charges<br>10% off Office Furniture | Size*: Large<br>Color: Red<br>Free delivery charges<br>Free Shipping<br>Discount: 10% off Office | 1.000      | 0.000                                       | 1.000 Units                                              | 0.00 (Tax Exempt)        | 0.00         | \$0.00 🗃<br>\$-11.05 🗃 |                                                                  |                                                                     | Sub'<br>T     | Total: .43<br>axes: \$ 0.0 |